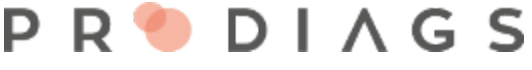

www.prodiags.com

## User Homepage

## Student view

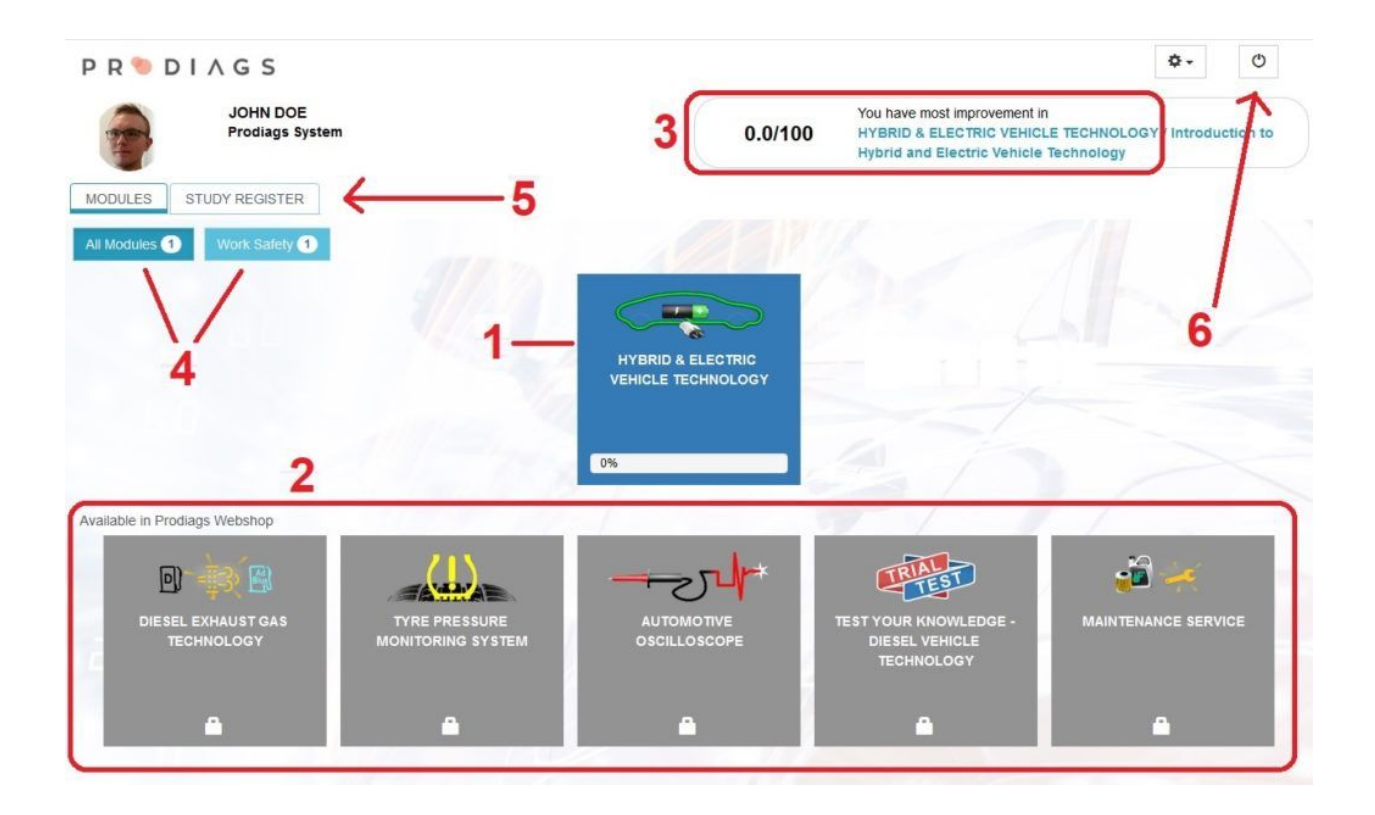

Functions of the students homepage:

- 1. Module that the student has purchased or the teacher has assigned to him/her.
- 2. Prodiags shop advertisement, by clicking on the image you can go to the shop and view the learning modules. Only visible in self-study, usually hidden in organisational use.
- 3. User learning progress display. Prodiags informs the user which module he has to improve the most.
- 4. The student can have multiple learning modules. Prodiags separates them automatically in different groups so that they are easier to view and use.
- 5. The student has direct access to his / her own study register, where he / she can see how the tasks have gone.
- 6. Log out button

## P R 🌕 D I A G S

www.prodiags.com

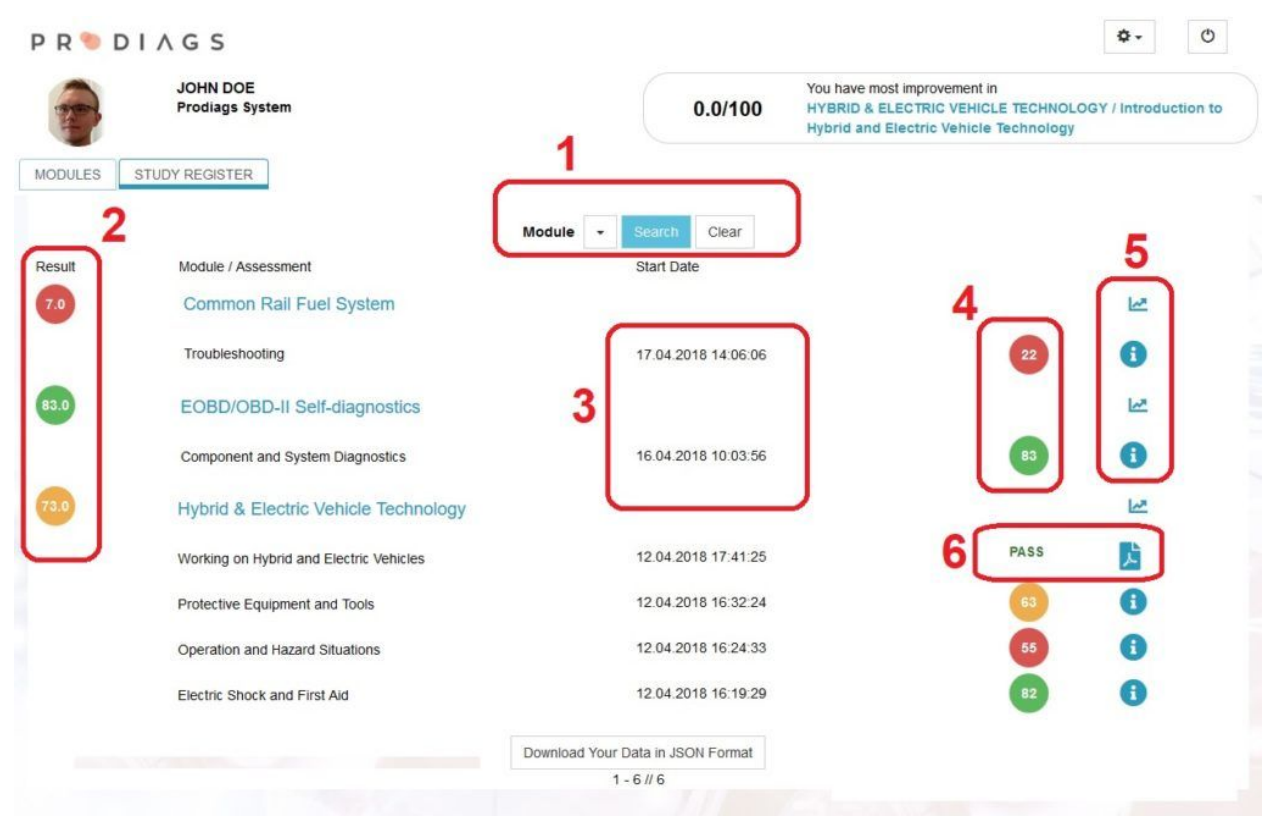

The students study register has these following functions:

- 1. The student can search results from different learning modules independently.
- 2. Learning module tasks combined result: green = excellent, yellow = pass, red = fail.
- 3. Log, where user can see when the learning module task was last viewed.
- 4. Best results of the tasks.
- 5. Here the student can observe his/her learning progress and view which answers went correct and which went wrong.
- 6. If the user passed a task, the user can print a certificate for example to his/her CV. All learning modules doesn't include certificates.

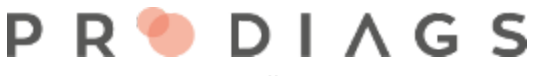

www.prodiags.com

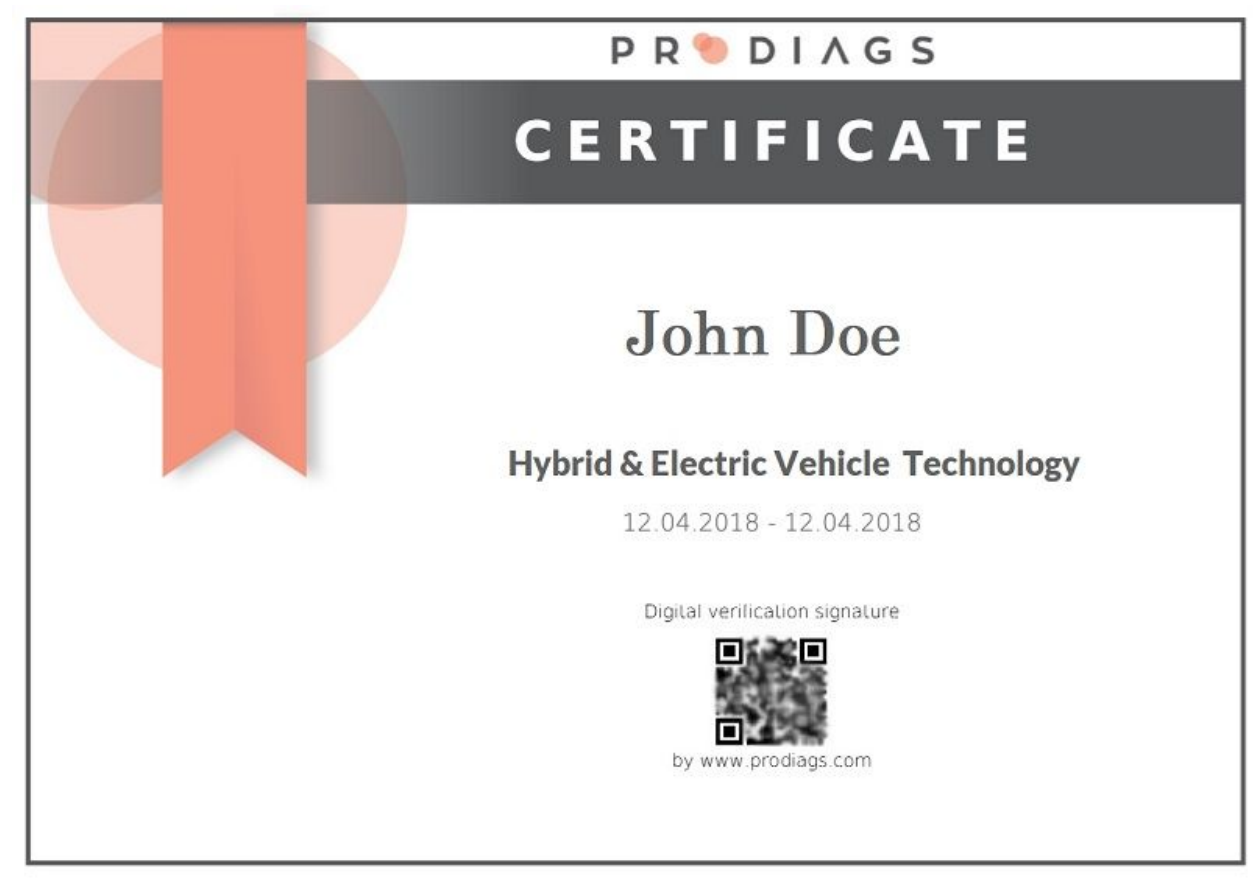

An example of the certificate.

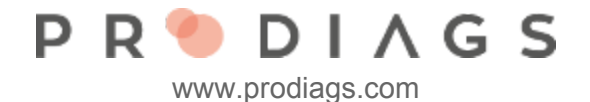

## **Teachers view**

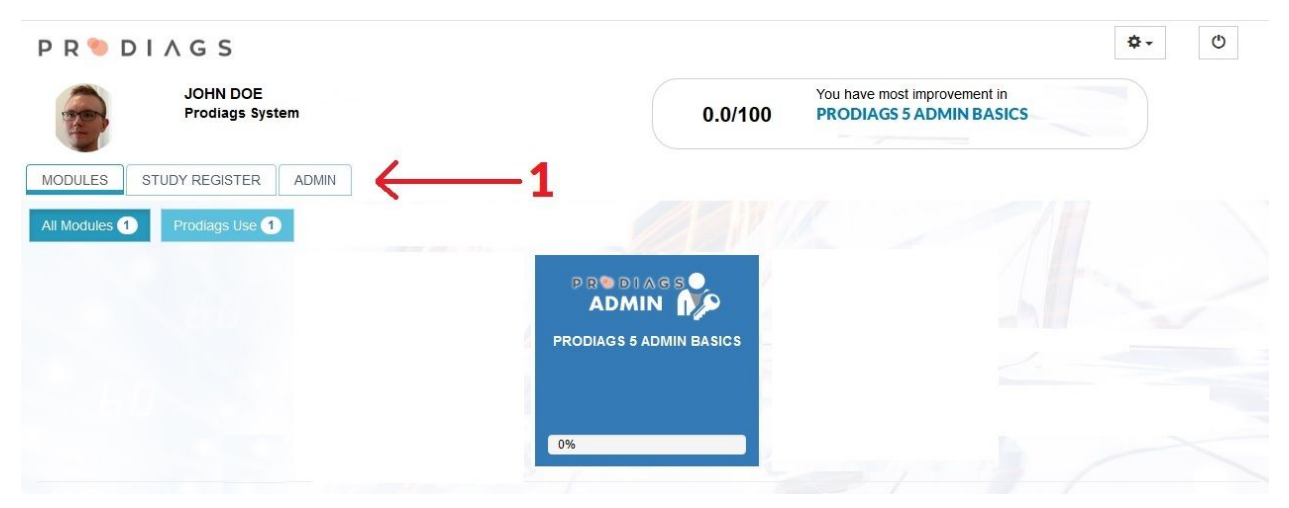

The teachers view is almost the same as the students view, except that the Teachers have admin – menu.